## Instructions for booking ASC tutoring:

1. Go to jhu.mywconline.com

2. You will see the following screen. If this is your first time using the scheduling system, click on the link to "Register for an account."

| JHSON Academic Success                                            | Welcome to WCONLINE! To get started, register for an account by clicking the link to the left. |  |  |  |  |  |  |  |
|-------------------------------------------------------------------|------------------------------------------------------------------------------------------------|--|--|--|--|--|--|--|
| You have successfully logged out of the system.                   |                                                                                                |  |  |  |  |  |  |  |
| First vis t? Register for an account.<br>Returning? Log in berow. |                                                                                                |  |  |  |  |  |  |  |
| rmitch50@jhu.edu                                                  |                                                                                                |  |  |  |  |  |  |  |
|                                                                   |                                                                                                |  |  |  |  |  |  |  |
| AVAILABLE SCHEDULES                                               |                                                                                                |  |  |  |  |  |  |  |
| ASC Schedule Spring 2020                                          |                                                                                                |  |  |  |  |  |  |  |
| Check box to <b>stay logged in</b> : 🔲 🛿                          |                                                                                                |  |  |  |  |  |  |  |
| LOG IN                                                            |                                                                                                |  |  |  |  |  |  |  |

3. Complete the registration form.

| Email Address *          |                       |                                                  |               |
|--------------------------|-----------------------|--------------------------------------------------|---------------|
| First Name *             |                       | Last Name *                                      |               |
| What is your phone nun   | າber? *               |                                                  |               |
| What is your JHED ID? (F | lease note: Your JHEI | ) is different from your student ID number. Your | JHED will hav |

4. Once you are registered and logged in, you will see a schedule similar to the image below. You can limit the schedule by subject matter using the drop-down menu.

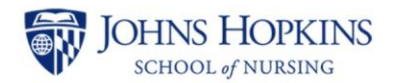

| WELCOME, SAMPLE V                        |        |        |                 | 7 16 - January 22, 2020<br>JS WEEK   CURRENT WEEK   N | 0 ASC Schedule Sprin: ▼<br>NEXT WEEK ► 💼 |        |        |        |        |        |        |        |        |  |  |  |  |
|------------------------------------------|--------|--------|-----------------|-------------------------------------------------------|------------------------------------------|--------|--------|--------|--------|--------|--------|--------|--------|--|--|--|--|
| HELP?                                    |        |        | Limit to:       | please select V                                       |                                          |        |        |        |        |        |        |        |        |  |  |  |  |
| Jan. 16: Thursday                        | 7:00am | 8:00am | 9:00am 1        | Biostats                                              | 1:00pm                                   | 2:00pm | 3:00pm | 4:00pm | 5:00pm | 6:00pm | 7:00pm | 8:00pm | 9:00pi |  |  |  |  |
| Aaron Speer<br>FACE-TO-FACE & ONLINE     |        |        | Foundations-MEN |                                                       |                                          |        |        |        |        |        |        |        |        |  |  |  |  |
| Alison Bradbury<br>FACE-TO-FACE & ONLINE |        |        |                 | Health Assessment-MEN                                 |                                          |        |        |        |        |        |        |        |        |  |  |  |  |
| Ashley Booth<br>FACE-TO-FACE & ONLINE    |        |        |                 | Patho-MEN                                             |                                          |        |        |        |        |        |        |        |        |  |  |  |  |
| Brian Rogers<br>FACE-TO-FACE & ONLINE    |        |        |                 | Peds-MEN<br>Pharm-MEN                                 |                                          |        |        |        |        |        |        |        |        |  |  |  |  |

5. Next, click on an open appointment block to make an appointment. In the example below, I set the schedule to only show tutors who are able to tutor Chronic, and it shows me that on Saturday, January 25, Drew Walker has online appointments available from 1-3pm.

|                                                                      |        |                                      |        |         |         |         |        |        |        |        |        |        | WAITING | LIST: JANU | ARY 24, 202 | 0 |
|----------------------------------------------------------------------|--------|--------------------------------------|--------|---------|---------|---------|--------|--------|--------|--------|--------|--------|---------|------------|-------------|---|
| Jan. 25: <b>Saturday</b>                                             | 7:00am | 8:00am                               | 9:00am | 10:00am | 11:00am | 12:00pm | 1:00pm | 2:00pm | 3:00pm | 4:00pm | 5:00pm | 6:00pm | 7:00pm  | 8:00pm     | 9:00pm      | 1 |
| Aaron Speer<br>FACE-TO-FACE & ONLINE                                 |        |                                      |        |         |         |         |        |        |        |        |        |        |         |            |             |   |
| Alison Bradbury<br>FACE-TO-FACE & ONLINE                             |        |                                      |        |         |         |         |        |        |        |        |        |        |         |            |             |   |
| Brian Rogers<br>FACE-TO-FACE & ONLINE                                |        |                                      |        |         |         |         |        |        |        |        |        |        |         |            |             |   |
| Brian Rogers Chronic in-<br>person group<br>SUPPORTS 6 MEMBER GROUPS |        |                                      |        |         |         |         |        |        |        |        |        |        |         |            |             |   |
| Clare Hellmann<br>FACE-TO-FACE & ONLINE                              |        |                                      |        |         |         |         |        |        |        |        |        |        |         |            |             |   |
| Cornelia Coté<br>FACE-TO-FACE & ONLINE                               |        |                                      |        |         |         |         |        |        |        |        |        |        |         |            |             |   |
| Deepa Chelliah<br>FACE-TO-FACE & ONLINE                              |        | Reserve <b>1:00pm</b> on January 25. |        |         |         |         |        |        |        |        |        |        |         |            |             |   |
| Drew Walker Online Only<br>ONLINE ONLY                               |        |                                      |        |         |         |         |        |        |        |        |        |        |         |            |             |   |
| Emese Nemeth Chronic in-                                             |        |                                      |        |         |         |         | /      |        |        |        |        |        |         |            |             |   |

6. Click on the time you want your appointment to start. An appointment box will pop up, like below. Since I clicked on the 1pm box (circled in yellow on the image above), and since appointments are an hour in length, the appointment box creates an appointment for 1-2pm. Fill out the remainder of the appointment form.

| ) JHSON Academic Success Center - Google Chrome — 🗆 🗙                                                                                                    |                                |           |             |          |        |        |            | $\times$ |  |  |  |  |  |
|----------------------------------------------------------------------------------------------------|--------------------------------|-----------|-------------|----------|--------|--------|------------|----------|--|--|--|--|--|
| jhu.mywconline.com/reserve.php?id_d=1579928400&id_s=sc15df13291c586d&id_r=sc5e1f5a0999100&id_t=78                                                                                                    | =Chronic-N                     | MEN       |             |          | ☆      | i 🚱    | Go 🍕       | ) E      |  |  |  |  |  |
| Create New Appointment                                                                                                    | WCOnline                       | , Writing | /publishing | 😈 Wet Ir | nk     | »      | Other book | marks    |  |  |  |  |  |
| Appointment Date                                                                                                    | WAITING LIST: JANUARY 24, 2020 |           |             |          |        |        |            |          |  |  |  |  |  |
| Staff or Resource<br>Drew Walker Online Only (ASC Schedule Spring 2020)                                                                                                    | 3:00pm                         | 4:00pm    | 5:00pm      | 6:00pm   | 7:00pm | 8:00pm | 9:00pm     | 10:(     |  |  |  |  |  |
| APPOINTMENT LIMITS: Appointments must be 1 hour in length.<br>STAFF/RESOURCE EMAIL: dwalke69@jhu.edu                                                                                                    |                                |           |             |          |        |        |            |          |  |  |  |  |  |
| Meet Tutor Online?  Yes. Schedule Online appointment. If you choose an online appointment, log back in to this website approximately five to ten minutes before the start of your appointment. Then, open this appointment and click "Start or Join Online Consultation." |                                |           |             |          |        |        |            |          |  |  |  |  |  |
| Questions marked with a * are required.                                                                                                    |                                |           |             |          |        |        |            |          |  |  |  |  |  |
| What course is this appointment for?*                                                                                                    |                                |           |             |          |        |        |            |          |  |  |  |  |  |
| please select •                                                                                                    |                                |           |             |          |        |        |            | •        |  |  |  |  |  |

7. If your appointment is successfully created, you will see a green confirmation box, like below. You should also receive an email confirming the details of your appointment. If you do not see the green confirmation box and/or receive a confirmation email, contact the ASC to make sure that your appointment was actually created.

| 🕽 JHSON Academic Success Center - Google Chrome — 🛛 🛛 🗙                                                                                                    |  |  |  | $\times$ |            |         |              |          |        |       |   |           |     |
|----------------------------------------------------------------------------------------------------|--|--|--|----------|------------|---------|--------------|----------|--------|-------|---|-----------|-----|
| ijhu.mywconline.com/reserve.php                                                                                                    |  |  |  |          | =Chronic-I | MEN     |              |          | ☆      | ñ     | പ | Go 🛛      | 6   |
| View Existing Appointment                                                                                                    |  |  |  |          | WCOnline   | Writing | g/publishing | 😡 Wet Ir | nk     | »     |   | Other boo | kma |
| The appointment was saved successfully. Continue working with the appointment below or close this window if finished.                                                                                                    |  |  |  |          | 3:00pm     | 4:00pm  | 5:00pm       | 6:00pm   | 7:00pm | 8:00p | m | 9:00pm    | 1   |
| Appointment Date ONLINE<br>Saturday, January 25, 2020 CREATED: Jan. 16, 2020 11:49am by Sample Tutee<br>1:00pm to 2:00pm                                                                                                    |  |  |  |          |            |         |              |          |        |       |   |           |     |
| Staff or Resource<br>Drew Walker Online Only (ASC Schedule Spring 2020)                                                                                                    |  |  |  |          |            |         |              |          |        |       |   |           |     |
| STAFF/RESOURCE EMAIL: dwalke69@jhu.edu                                                                                                    |  |  |  |          |            |         |              |          |        |       |   |           |     |
| MEET TUTOR ONLINE? ONLINE<br>If you choose an online appointment, log back in to this website approximately five to ten minutes<br>before the start of your appointment. Then, open this appointment and click "Start or Join Online<br>Consultation." |  |  |  |          |            |         |              |          |        |       |   |           |     |
| START OR JOIN ON                                                                                                    |  |  |  |          |            |         |              |          |        |       |   |           |     |
| What course is this appointment for?<br>Chronic                                                                                                    |  |  |  |          |            |         |              |          |        |       |   |           |     |
| Which SON Program are vou in?                                                                                                    |  |  |  |          |            |         |              |          |        |       |   |           |     |